# 线上会议指南

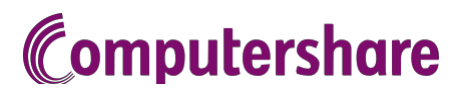

# 参会说明

如您选择在线参会,您将能够观看会议网络直播,并在线向董事提问。手机、平板或电脑端参会请访问 <u>https://meetnow.global/au</u>。您需要最新版本的Chrome、Safari、Edge或Firefox浏览器。请确保您浏览器的兼容性。

### 您需要如下信息进行参会:

澳大利亚居民

SRN 或HIN 及您登记地址 的邮编 海外居民

SRN 或HIN 及您登记地址 所在的国家

#### 受委代表

请在会议开始前一小时的在线注 册期间致电+61 3 9415 4024 与 Computershare 投资者服务团队 联系,索要以电子邮件方式发送 的个人参会链接。

# 线上参会

线上参会,请访问

https://meetnow.global/au。在"寻找大 会"处输入公司名称,然后在所显示的会 议中点击进行选择。

| 寻找大会                                              |   |
|---------------------------------------------------|---|
| 请输入公司或大会名称,输入3个或更多字元,例如Computershare              |   |
| Or select the country where the company is based. |   |
| 澳大利亚                                              | ~ |

#### 登记为股东

选择'Shareholder'(股东),输 入您的 SRN 或 HIN 并选择您登 记的国家;若是澳大利亚,请输入 您所登记地址的邮编。

| 股東        | 邀請碼                  | 嘉賓       |
|-----------|----------------------|----------|
| 如果您為股東或   | 為獲委任的公司代表,<br>的詳細資訊。 | 請在下面提供所需 |
| SRN/HIN # | •                    |          |
| 例如:X1     | 1234567890           |          |
| 國家        |                      |          |
| 澳大利亞      |                      | ~        |
| 郵政編碼      |                      |          |
| 例如:01     | 23                   |          |
|           | 至入                   |          |

## **或**登记为受委代表

请点击发送您的电子邮件所含的参会链接进行参会。或选择 'Invitation'(邀请)并输入电 子邮件所含的邀请码。

| 股東                    | 邀請碼             | 嘉賓    |
|-----------------------|-----------------|-------|
| 如果您已                  | 通過電子郵件收到就       | \$\$: |
| <b>邀請碼</b><br>輸入您的邀請研 | 馬,例如:G-ABCDEFG词 | ÇABCD |
|                       | 臣入              |       |
|                       |                 |       |

#### **可**登记为嘉宾

选择'Guest'(嘉宾)并输入您的信息。

| 股東                              | 邀請碼 | 嘉賓 |  |
|---------------------------------|-----|----|--|
| 如果您想以嘉賓身份參與大會,請在下面提供您的詳續資<br>訊。 |     |    |  |
| <b>名</b> *                      |     |    |  |
| 姓氏*                             |     |    |  |
| 電子郵件                            |     |    |  |
| 公司名稱                            |     |    |  |
|                                 | 臣入  |    |  |
|                                 | 至入  |    |  |

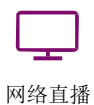

会议开始后,网络直播将自动可见; 若没有自动可见,请点击 Play(播放) 并确保您电脑或设备的音频已打开。

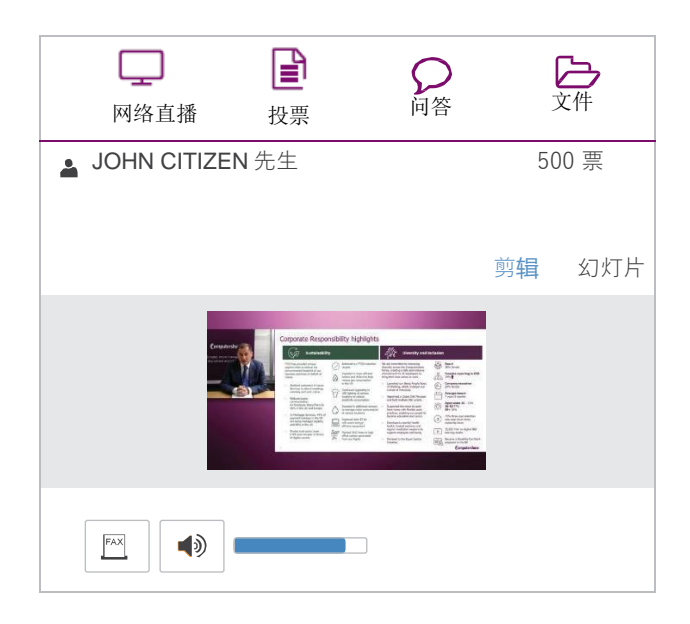

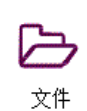

阅会议文件,请选择 'Documents' (文件)图标, 并选择您想要参阅的文件。

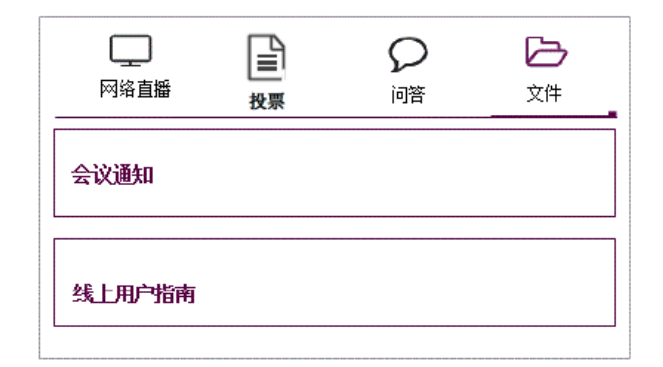

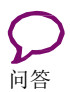

选择 'Q & A'(问答)图标进行提问,选择与 您问题相关的主题,在屏幕下方的聊天框 内 输入您的问题,然后点击'Send'(发送)。

若要进行语音提问,请根据虚拟会议平台的提示进行操作。

| 网络直播      | していたので、日本の日本の日本の日本の日本の日本の日本の日本の日本の日本の日本の日本の日本の日 | <b>又</b><br>问答 | <b>)</b><br>文件 |
|-----------|-------------------------------------------------|----------------|----------------|
| 您的问题      |                                                 |                |                |
|           |                                                 |                |                |
|           |                                                 |                |                |
|           |                                                 |                |                |
|           |                                                 |                |                |
| 可在下方输入问题  | Ĭ                                               |                |                |
| 3 在此选择与问题 | 胡关的主题 ▼                                         |                |                |
| 在此输入问题    |                                                 |                |                |
|           |                                                 | 不超过24个         | Send           |

# 帮助

若您在会议前或会议中需要帮助,请致电+61394154024。